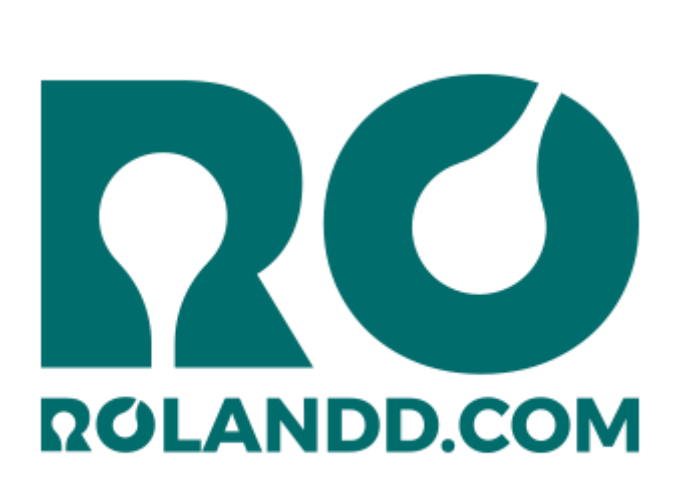

RO Payments installation manual Joomla!

## **Purchase RO Payments**

Thank you for your purchase of RO Payments. You will see that setting up payments on your Joomla site is easy to do.

Read this manual carefully, if you have any questions please check the last chapter of this manual.

# Requirements

RO Payments must be installed on a server with the most recent version of Joomla!.

The installation of Joomla will not be discussed in this manual. More information about that can be found at <u>https://docs.joomla.org/Installation</u>.

The requirements of RO Payments are as follows:

- Joomla! 3.9 or higer
- PHP 7.2.0 or higher
- MySQL 5.1 or higher

After installing Joomla and if needed an extenstion (for example VirtueMart, Hikashop, RSForm!Pro, etc.) for which you want to use RO Payments, you can continue with the installation of RO Payments.

# Index

| Purchase RO Payments1                     |
|-------------------------------------------|
| Requirements 1                            |
| Index 2                                   |
| Installation RO Payments                  |
| Upload Package File4                      |
| Install from folder4                      |
| Congratulations                           |
| RO Payments Plugins installation          |
| Where can I find the RO Payment plugins?6 |
| How can I install RO Payments plugins?6   |
| Profiles7                                 |
| Configuration RO Payments                 |
| Options                                   |
| E-mail options                            |
| Update options10                          |
| Permissions10                             |
| iDEAL Basic11                             |
| Rabobank OnlineKassa15                    |
| Ingenico                                  |
| iDEAL Advanced                            |
| Mollie                                    |
| Target Pay                                |
| Sisow                                     |
| Buckaroo                                  |
| ING Kassa Compleet                        |
| EMS                                       |
| Messages                                  |
| Create a message                          |
| Emails                                    |
| Customer – Order Status Change 58         |
| Administrator – Notify Email              |

| Administrator – Payment Status        | 58 |
|---------------------------------------|----|
| Administrator – Payment Failed        | 58 |
| Administrator – Order Status Mismatch | 58 |
| Creating an email                     | 59 |
| Statuses                              | 60 |
| Statuses overview                     | 60 |
| Create a status                       | 61 |
| Choosing a status                     | 61 |
| Callback from payment provider        | 62 |
| Creating a Menu item Status Page      | 62 |
| Need Help?                            | 64 |
| Website and ticket system             | 64 |

# **Installation RO Payments**

The installation of RO Payments is no different than installing any other Joomla extension. Follow the following steps.

- 1. RO Payments only works on Joomla 3.9 and higher. Make sure your site is up-to-date before continuing.
- 2. Download the RO Payments zip file from the RolandD website (<u>https://rolandd.com/downloads/category/ro-payments</u>).
- 3. Login to the administrator section of your website. (for example <u>https://www.example.com/administrator</u>), go to Extensions → Manage → Install. There are three ways to install RO Payments. The first two options are explained below, installation from URL is not supported by RO Payments.

| e                 |                                                          |
|-------------------|----------------------------------------------------------|
| Install           | Upload Package File Install from Folder Install from URL |
| Update            |                                                          |
| Manage            | Upload & Install Joomla Extension                        |
| Discover          |                                                          |
| Database          |                                                          |
| Warnings          |                                                          |
| Install Languages |                                                          |
| Update Sites      | <u>£</u>                                                 |
|                   | Drag and drop file here to upload.                       |
|                   | 다 Or browse for file                                     |
|                   | Maximum upload size: 256M                                |
|                   |                                                          |
|                   |                                                          |

#### **Upload Package File**

4. Drag and drop the file or click on **browse for file...** button and select the RO Payments zip file. The installation process starts automatically.

#### Install from folder

- 5. Unzip the RO Payments zip file into a folder on your server, for example the tmp folder.
- 6. Click on **Install from folder**
- 7. Enter the folder name behind the **Install from folder** field and click on **Check and Install** to start the installation process.

#### Congratulations

You have just installed RO Payments.

# **RO Payments Plugins installation**

RO Payments offers payment solutions for Joomla. Within Joomla RO Payments supports a number of big e-commerce extensions.

At the moment of writing we support the following extensions:

- Book it!
- Eshop
- Event booking
- Hikashop
- J2Store
- jGive
- Joom Donation
- JoomShopping
- jTicketing
- K2Store
- Membership Pro
- MijoShop
- OS Services Booking
- Quick2Cart
- RD-Subscriptions
- RSDirectory!
- RSEvents! Pro
- RSForm! Pro
- RSMembership!
- SocialAds
- Virtuemart

**Attention:** Some extensions require creating payment methods within the extession itself.

#### Where can I find the RO Payment plugins?

All plugins for RO Payments can be downloaded from the RolandD website. You need to be logged-in and have an active subscription before you can download any plugin. Go directly to: <u>https://rolandd.com/downloads/category/ro-payments</u>

## How can I install RO Payments plugins?

To install the plugins for RO Payments works the same way as installing RO Payments itself. Please refer to the *Installation RO Payments* section.

# **Profiles**

A profile contains all the settings needed to communicate with a payment provider and to process the status of a payment.

Profiles make it possible to setup multiple connections with multiple payment providers on a single website. You can also create multiple profiles with a single payment provider but have different payment descriptions.

| 🧏 Profiles                        |                           |                   | 🔀 Joomla!'        |
|-----------------------------------|---------------------------|-------------------|-------------------|
| 🕀 New                             | 🗹 Edit 🗙 Delete           |                   |                   |
| )<br>Dashboard                    | ≎ ^ 🗌 Name                | Payment provider  | Alias             |
| Transactions<br>Profiles          | OnlineKassa     [Default] | onlinekassa       | onlinekassa       |
| Statuses<br>Messages              | I Mollie                  | mollie            | mollie            |
| Emails                            | ING iDEAL Basic           | ing-lite          | ideal-basic       |
| Payment page                      | Sisow                     | sisow             | sisow             |
|                                   | Target Pay                | targetpay         | targetpay         |
| Customers<br>Subscriptions        | EMS                       | ems               | ems               |
|                                   | ABN Internetkassa         | abn-internetkassa | abn-internetkassa |
| Sunday, 01 December<br>2019 17:52 | Ingenico                  | ogone             | ogone             |
| 2013 11.32                        | Kassa Compleet            | kassacompleet     | kassacompleet     |
|                                   | Mollie Twee               | mollie            | mollie-twee       |
|                                   | Buckaroo                  | buckaroo          | buckaroo          |
|                                   | Advanced                  | advanced          | advanced          |

In case multiple profiles exist and there is no specific profile selected in the extension, the default profile will be used.

# **Configuration RO Payments**

Go to Components  $\rightarrow$  RO Payments, this will take you to the dashboard page of RO Payments.

#### You will see the RO Payments Dashboard.

| RO Payments         |                |          |              |          |        |                |       |           | ر 🐹             | oomla!"             |
|---------------------|----------------|----------|--------------|----------|--------|----------------|-------|-----------|-----------------|---------------------|
|                     |                |          |              |          |        |                |       |           |                 | Options             |
| G                   | Origin         | Order ID | Order number | Currenew | Amount | Drovidor alias | Card  | Desult    | Transaction ID  | Data                |
| Dashboard           |                | Order ID |              | currency | Amount | Provider allas | Caru  | Result    |                 |                     |
| Transactions        | virtuemart     | 507      | R2GK0158     | EUR      | 43.58  | mollie         |       | CANCELLED | 1574969727      | 28-11-2019 19:35:26 |
| Profiles            | jdidealgateway | 1146     | 1146         | EUR      | 10.00  | onlinekassa    |       | CANCELLED | 1574881715      | 27-11-2019 19:08:34 |
| Statuses            | jdidealgateway | 1145     | 1145         | EUR      | 10.00  |                |       |           | 1574881394R2303 | 27-11-2019 19:03:14 |
| Messages            | jdidealgateway | 1144     | 1144         | EUR      | 10.00  |                |       |           | 1574881387R2302 | 27-11-2019 19:03:07 |
| Emails              | jdidealgateway | 1143     | 1143         | EUR      | 10.00  |                |       |           | 1574879970R2301 | 27-11-2019 18:39:30 |
| Payment page        | jdidealgateway | 1142     | 1142         | EUR      | 10.00  |                |       |           | 1574875878R2300 | 27-11-2019 17:31:18 |
|                     | jdidealgateway | 1141     | 1141         | EUR      | 1.00   |                |       |           | 1574748898R2299 | 26-11-2019 06:14:58 |
| Customers           | jdidealgateway | 1140     | 1140         | EUR      | 10.00  |                |       |           | 1574701518R2298 | 25-11-2019 17:05:18 |
| Subscriptions       | jdidealgateway | 1139     | 1139         | EUR      | 10.00  |                |       |           | 1574694657R2297 | 25-11-2019 15:10:57 |
|                     | jdidealgateway | 1138     | 1138         | EUR      | 10.00  | mollie         |       | CANCELLED | 1574694637      | 25-11-2019 15:10:37 |
| Sunday, 01 December | jdidealgateway | 1137     | 1137         | EUR      | 10.00  | mollie         |       | CANCELLED | 1574694132      | 25-11-2019 15:02:11 |
| 2019 17:56          | jdidealgateway | 1136     | 1136         | EUR      | 10.00  |                |       |           | 1574693714R2294 | 25-11-2019 14:55:14 |
|                     | jdidealgateway | 1135     | 1135         | EUR      | 10.00  |                |       |           | 1574693369R2293 | 25-11-2019 14:49:29 |
|                     | jdidealgateway | 1134     | 1134         | EUR      | 10.00  |                |       |           | 1574693314R2292 | 25-11-2019 14:48:33 |
|                     | jdidealgateway | 1133     | 1133         | EUR      | 10.00  | ideal-basic    | iDEAL | SUCCESS   | 123345465324    | 20-11-2019 09:20:59 |
|                     | virtuemart     | 506      | SSZ70157     | EUR      | 109.87 | mollie         | ideal | SUCCESS   | 1573984509      | 17-11-2019 09:55:06 |
|                     | rseventspro    | 14       | 14           | EUR      | 1.00   | mollie         | ideal | SUCCESS   | 1573541377      | 12-11-2019 06:49:36 |
|                     |                |          |              |          |        |                |       |           |                 |                     |

The dashboard shows the last 20 transactions.

In the toolbar you will see the **Options** button in the top right corner. This will take you to the general settings of RO Payments. The access to RO Payments can also be configured here.

#### Options

There are several options that can be configured here for RO Payments.

#### **E-mail options**

| E-mail options Update     | options Pe | ermissions |
|---------------------------|------------|------------|
| Set your e-mail prefere   | ences here |            |
| Incorrect order status    | Yes        | No         |
| Payment information order | Yes        | No         |
| Payment failure           | Yes        | No         |
| Notify e-mail             | Yes        | No         |
| System manager(s) e-mail  |            |            |
| Customer e-mail           | Yes        | No         |

- Incorrect order status
   Send an e-mail to the system manager if an order status does not match the specified pending status.
- Payment information order

Send an e-mail to the manager(s) with the payment details of an order. This is an e-mail from RO Payments and is independent from the component that calls RO Payments.

Payment failure

Send an e-mail to the manager(s) when a payment for an order has failed. This can occur when the payment server cannot be reached for example.

Notify e-mail

This notification mail is send to the system manager(s) at the moment the customer is being redirected to the payment form. This option can be used when the component does not send out any e-mail before the order is completed.

- System manager(s) e-mail
   A comma separated list of e-mail addresses of system manager(s).
- Customer e-mail

Send an e-mail to the customer that the order status has changed. This is an e-mail from RO Payments and is independent from the component that calls RO Payments.

## **Update options**

| E-mail options | Update options | Permissions |
|----------------|----------------|-------------|
| Download ID    |                |             |

Enter the Download ID here to enable updating RO Payments from the Joomla Extension Manager. TheDownload ID can be found on the <u>My</u> <u>Subscriptions</u> page.

#### Permissions

| E-mail options  | Update options        | Permissions        |
|-----------------|-----------------------|--------------------|
|                 |                       |                    |
| O Default permi | ssions used for all o | content in this co |

Manage the permission settings for the user groups below. See notes at the bottom.

| Public          | Action                          | Select New Setting | Calculated Setting      |
|-----------------|---------------------------------|--------------------|-------------------------|
| – Guest         | Configure ACL & Options         | Inherited          | Not Allowed (Inherited) |
| – Manager       | Configure Options Only          | Inherited          | Not Allowed (Inherited) |
| - Administrator | Access Administration Interface | Inherited          | Not Allowed (Inherited) |
| - Author        | Create                          | Inherited          | Not Allowed (Inherited) |
| – Editor        | Delete                          | Inherited          | Not Allowed (Inherited) |
| – Publisher     | Edit                            | Inherited ~        | Not Allowed (Inherited) |
| – Super Users   |                                 |                    |                         |

With the Permissions you can setup who has access to the RO Payments extension.

## **iDEAL Basic**

iDEAL Basic is offered by ING (ING iDEAL Basic).

- 1. Go to Profiles
- 2. Click on New
- 3. Choose ING iDEAL Basic

Payment provider

ING iDEAL Basic

-

You will see that the options for iDEAL Basic are being loaded now.

# Configuration

| Test mode *                | Yes               | No |
|----------------------------|-------------------|----|
| Hash key *                 |                   |    |
| Merchant ID *              |                   |    |
| SUB ID *                   | 0                 |    |
| Description of the order * |                   |    |
| Language *                 | nl                |    |
| Currency *                 | EUR               |    |
| Redirect to payment page * | Wait for customer | •  |

## Statuses

| Order status for updating order | Pending   | • |
|---------------------------------|-----------|---|
| Order status for successful pay | Success   | • |
| Order status for cancelled payn | Cancelled | • |
| Order status for other payments | Pending   | • |

## Order numbers

Order number

Order Number

-

On this page you need to fill out a number of fields with the information you have received from your bank.

- 1. Enter the name of the profile.
- 2. Enter the alias.
- 3. Select if the test mode needs to be used
- 4. For the **Hash key** enter the password that is setup in the dashboard of the bank. Notice: there needs to be a green tick before the password in the dashboard. If this is not the case, click on Save first at the bottom of the page in the dashboard.
- 5. Enter the **Merchant ID**. This can also be found on the dashboard page of your bank.
- 6. The **SUB ID** defaults to 0. In case you have multiple websites, you can enter the number matching the website you are setting up. You will first need to create an extra Sub ID on the iDEAL Dashboard.
- 7. The description of the order is what appears on the customer bankstatement. The maximum length is 32 characters. The & character is forbidden. The description takes placeholders that will be replaced when the customer places the order:
  - a. {ORDERNR} This will be replaced with the order number.
  - b. {KLANTNR}
     This will be replaced with the customer number.
- 8. The **language** is always nl (Dutch).
- 9. The **currency** is always EUR (euro)
- 10. You can setup if the customer is redirected after placing the order. The redirect can be immediately or after 5 seconds. You can also choose to wait for the customer to click the button to start the payment.
- 11. Next you can set the statuses for a successful, cancelled or other payment status.
- 12. Which value is used as order number can be set here. This can be the order ID or the order number. For some extensions this is the same value.

After everything has been entered, click on Save, you now see the following message:

| Message     |  |
|-------------|--|
| Item saved. |  |

The final step is to make 6 required payments. Each payment is a separate test.

- 1. Create a product of l euro.
- 2. Place an order with this product
- 3. Set quantity to 1
- 4. Finish the payment using the iDEAL Basic profile.
- 5. Repeat step 2 4 but chagne the quantity to be 2,3,4,5 and 7.

#### This will test the following statuses:

| Order             | Expected response        |
|-------------------|--------------------------|
| 1 euro            | Success                  |
| 2 euro            | Cancelled                |
| 3 euro            | Expired                  |
| 4 euro            | Open                     |
| 5 euro            | Failure                  |
| 7 euro            | SO1000 Failure in system |
| Directory Request | Issue Simulator          |

The order for Directory Request is automatically executed, you do not have to do anything for this.

It is normal that a number of payments return errors. The results of the tests can be verified at the dashboard with the bank. If all tests are OK, the bank will switch the account from test to production within 24 hours. After this the iDEAL account can be activated.

Once everything is completed and the account is in production, you can change TEST mode to No and enter the details of the production settings. After this the installation is complete.

Congratulations! You can now receive iDEAL payments.

÷

#### Rabobank OnlineKassa

Rabobank OnlineKassa is offered by Rabobank.

- 1. Go to Profiles
- 2. Click on New
- 3. Choose Rabobank OnlineKassa

| Payment | provider |
|---------|----------|
|---------|----------|

Rabobank OnlineKassa (OmniKassa ...

You will see that the options for Rabobank Onlinekassa are being loaded now.

#### Configuration

| Test mode *                | Yes N                      | lo   | ] |
|----------------------------|----------------------------|------|---|
| Signing Key *              |                            |      |   |
| Refresh Token *            |                            |      |   |
|                            |                            |      |   |
|                            |                            |      |   |
|                            |                            |      |   |
|                            |                            |      |   |
| Description *              |                            |      | ] |
| Redirect to payment page * | Wait for customer          | •    |   |
| OnlineKassa language       | Dutch                      | •    |   |
| Currency                   | Euro                       | •    |   |
| Payment methods *          | All available payment meth | nods |   |

On this page you need to fill out a number of fields with the information you have received from your bank.

- 1. Enter the name of the profile.
- 2. Enter the alias.
- 3. Select if the test mode needs to be used
- 4. The Signing Key can be found in the account page at the Rabobank site
- 5. The Refresh Token can be found in the account page at the Rabobank site
- 6. The description of the order is what appears on the customer bankstatement. The description takes placeholders that will be replaced when the customer places the order:
  - a. {ORDERNR}
    - This will be replaced with the order number.
  - b. {KLANTNR}
    - This will be replaced with the customer number.
- 7. You can setup if the customer is redirected after placing the order. The redirect can be immediately or after 5 seconds. You can also choose to wait for the customer to click the button to start the payment.
- 8. The default language of OnlineKassa is Dutch but you can set another language here
- 9. The default currency of the OnlineKassa is the Euro but you can set another currency here
- 10. At the payment methods you can set which payment options are shown to the customer. The available payment methods will depend on your contract with the Rabobank
- 11. The Order status for updating order you can set which status the order should have to allow the order to be updated. This is an extra check to make sure the order is not updated more than once.
- 12. In addition you can set the statuses to use for a successful, cancelled, failed or other payment result.
- Which value is used as order number can be set here. This can be the order ID or the order number. For some extensions this is the same value.

After everything has been entered, click on Save, you now see the following message:

| Message     |  |
|-------------|--|
| Item saved. |  |

Congratulations! You can now receive payments.

When switching to live mode, make sure to update the Signing Key and Refresh Token. These are different from test mode.

In case HikaShop, VirtueMart or RSForms!Pro is being used, the different payment options can be shown as individual options in the checkout page. See our website for more information.

#### Ingenico

First we need to go to the dashboard of Ogone. Settings could look a little different.

#### **Dashboard Settings**

For the installation it is important that all pages in the dashboard look exactly like the screens below. Be aware that all input fields must be filled out as explained on the page. Some options may or may not be present, these are not important for the correct working of RO Payments.

## Uw technische instellingen

| Uw technische instellingen | Algemene transactieparameters | Algemene beveiligingsparameters | Betaalpagina | Verificatie data en herkomst | Transactiefeedback  | Transactie e-mails         |                               |  |
|----------------------------|-------------------------------|---------------------------------|--------------|------------------------------|---------------------|----------------------------|-------------------------------|--|
| Abonnementstype            |                               |                                 |              |                              |                     |                            |                               |  |
| Abonnement                 | ABN AMRO Internetkassa iDE    | AL ONLY Kassa                   |              |                              |                     |                            |                               |  |
| ISP                        | ABNAMRO                       |                                 |              |                              |                     |                            |                               |  |
| Actieve modi voor de ind   | liening van transacties       |                                 |              |                              |                     |                            |                               |  |
| e-Commerce 3-tier acces    | ss                            |                                 |              |                              |                     |                            |                               |  |
|                            |                               |                                 |              |                              |                     |                            |                               |  |
|                            |                               |                                 |              |                              |                     |                            |                               |  |
|                            |                               |                                 |              |                              |                     |                            |                               |  |
|                            |                               |                                 |              |                              |                     |                            |                               |  |
|                            |                               |                                 |              |                              |                     |                            |                               |  |
|                            |                               | UserID: -                       |              | Vorige aanmelding: 2014-08-2 | 7 14:00:59 - PSPID: | Profiel: Admin   2014-08-2 | 7 14:14:03   <u>Afdrukken</u> |  |
|                            |                               |                                 |              |                              |                     |                            |                               |  |
|                            |                               |                                 |              |                              |                     |                            |                               |  |
|                            |                               |                                 |              |                              |                     |                            |                               |  |
|                            |                               |                                 |              |                              |                     |                            |                               |  |
|                            |                               |                                 |              |                              |                     |                            |                               |  |
|                            |                               |                                 |              |                              |                     |                            |                               |  |
|                            |                               |                                 |              |                              |                     |                            |                               |  |

## Transactie

| ogone<br>Magnic canyon                                                                                                    | (CMT+01 00) Brussels, Copenhagen, Madrid, Paris   😰 😰 🛝 🕼 😰   Atmekken   🛔 |
|----------------------------------------------------------------------------------------------------|----------------------------------------------------------------------------|
| Home Ordenstauring Configurate - Gesvanceerd - Operaties -                                                                                                    |                                                                            |
| 🐇 Wackbevoord   Abonnement   Betaalmiddel   Gebrukers   Technische instituingen   Productie account aanmaken   Foulloge                                                                                                    | »                                                                          |
| Ue techvische instellingen Transactif Veligbeid Betralgagina Gegevens en herkomst Transactiefeedback E-mails Testinfo                                                                                                    |                                                                            |
| Standsard operatiecode                                                                                                    | toct                                                                       |
| © Verkoop                                                                                                    | IESU                                                                       |
| Met Ogone e-Commerce, kunt u de hierboven geconfigureerde standaard operatiecode overschrijven door in de transactiegegevens een operatiecode mee te sturen.                                                                                                    |                                                                            |
| Standsard data capture (betaal-) procedure                                                                                                    |                                                                            |
| De default date aptive (Betabl-) procedure is enkel ven toespassing als u "Autorisate" als standaard operatiencide voor uw rekening hets gekozen of als u de "Autorisate" operatiencide hets venstuurd in de transactieder C Deta capture door de merchant (menuveel of automaticite).  Automatische data capture door ons systeem op hat einde van de dap. Automatische data capture date oner ons systeem op hat einde van de dap. Automatische data capture date oner ons systeem op hat einde van de dap. Automatische data capture date oner ons systeem op hat einde van de dap. | an.                                                                        |
| Betaelpogingen                                                                                                    |                                                                            |
| Het aantal pogingen det u een klant toestaat om zijn betaling te proberen voor dezelfde bestelling op de beveiligde Opone betaalpagins's (met dezelfde of andere betaalpagevens).<br>10                                                                                                    | ٩ ١٩ / ٦                                                                   |
| Verwerking van individuele transacties                                                                                                    |                                                                            |
| O Abjd online (Drext).     Online maar overschakelen naar offline wanneer het online systeem van de acquirer niet beschikbear is.     Abjd offline (Gepland).                                                                                                    |                                                                            |
| OPSLAAN                                                                                                    |                                                                            |
| UserIDi (popilasma2 - PPTAReplatentore@potaglobal.org Vorige aanmelding: 2013-11-15 01:5716 - PSPIDi (popilasma2   Profiei: Admin   2013-11-15 02:004                                                                                                    | 7   <u>aldrukken</u>                                                       |
|                                                                                                    |                                                                            |

## Veiligheid

|                                                                                                    | (CMF+0150) Brussein, Copenhagen, Madrid, Paris   😩 😰 (iz. 😰 😫   Afmedden   🛔 |
|----------------------------------------------------------------------------------------------------|------------------------------------------------------------------------------|
| Home Ondersteuning Configuratie - Geavanceerd - Operaties -                                                                                                    |                                                                              |
| K Wachtwoord   Abonnement   Detaalmiddel   Gebruikers   Technische instellingen   Productie account aanmaken   Foullogs                                                                                                    | ×                                                                            |
| Uw technische instellingen Transactie Veiligheid Betaelpagina Gegevens en herkomst Transactiefeedback E-mails Testinfo                                                                                                    |                                                                              |
| Hashing-methods                                                                                                    | toct                                                                         |
| Deze configuratie beinvloedt alle handtekeningcontroles waarvan de wachtwoordzinnen geconfigureerd zijn in "Gegevena en herkomst" en "Feedbacks",                                                                                     |                                                                              |
| Hah-ligeritme     Stik-1     Stik-256     Stik-512     Karektercodering     @ Geliulu de kanaktercodering die in de conspronkelijke transactie-aanvraag wordt verwecht (afhanikelijk van de opgenoepen URL)     G10-6859-1     O UT-6 | iest.                                                                        |
| Templete                                                                                                    |                                                                              |
| BandSordscottrole op template activeren     # 2     Reen     Gebruik van statische template toestaan     @ 34     # Neen                                                                                                    |                                                                              |
| Raam van vertrounde statische template                                                                                                    |                                                                              |
| Gebruik van dynamische template toestaan O Ja W Toen UK van vertrouwde dynamische template                                                                                                    | T.                                                                           |
|                                                                                                    |                                                                              |

Het hash-algoritme staat hier op SHA-512 maar kan ook SHA-256 of SHA-1 worden ingesteld. Hoe hoger het getal, hoe sterker de versleuteling. Aanbevolen wordt om hier altijd SHA-512 te kiezen. Vergeet niet in RO Payments ook het juiste hash-algoritme te kiezen.

| ogone (curretsis) is                                                                                                    | inussels, Copenhagen, Madrid, Paris   🕘 🔞 🛝 🕼 🔯   Atmelden   🛔 |
|----------------------------------------------------------------------------------------------------|----------------------------------------------------------------|
| Home Ordensteuring Configurate - Geavanceerd - Operatios -                                                                                                    |                                                                |
| 🔇 Wachtwoord   Abonnement   Betaalmiddel   Gebruikers   Technecke instellingen   Producte account aanmaken   Foulisge                                                                                                    | »                                                              |
| Karsitercodering     Gabruik de kansitercodering die in de oorspronkalijke transactie-aanvraag wordt verwacht (afhankelijk van de opgeroepen URL)     O ISIO-8889-1     O UTP-0                                              |                                                                |
| Template                                                                                                    |                                                                |
| ParaSoriget controlle og templete activeren     # Ja     Brean     Controlle og templete activeren     Ja     Gonet      Gonet      Gonet      Gonet      Gonet      Sa     Brean      Nam van vertrouwde statische template |                                                                |
| 👔 U mag verschillende templatenamen invoeren, gescheiden door ')' (e.g. template1.htm; template2.php)                                                                                                    |                                                                |
| Gebruik van dynamische template toestaan S 3a S 3a S 4a Ut van vertrouwde dynamische template                                                                                                    | ۲.۲. × × × × × × × × × × × × × × × × × ×                       |
| U mag verschillende template-URL's invoaren, gescheiden door ";" (zv. https://www.domain.com/tmp/template1.htm; https://www.domain.com/template2.php)                                                                        |                                                                |
| Vertrouwde websitehostname voor de hosting van de dynamische template<br>Hitp://www.gotgeloal.eu                                                                                                    |                                                                |
| U mag verschillende webstehostnamen invoeren, gescheiden door *)* (bv. https://www.domain.com; https://www.dbmeidonain.com)  OPSLAM                                                                                          |                                                                |
| User1D: lpoplasma2 - PPTARapistrations@pptaglobal.org Vorige aanmelding: 2013-11-15 01:57:16 - PSPID: lpoplasma2   Profei: Admin   2013-11-15 02:01:54   <u>Addiculture</u>                                                  |                                                                |

## Betaalpagina

| Nome       Onderstanding       Configuration & Configuration & Configuration & Configuration & Prediction       Prediction       Pred                                                                              | ogone                                                                                                    | (GMT+01:00) Brussels, Copenhagen, Madrid, Paris   🛞 🛞 🕷 🕼 🕼   Atmetiden   🛔 |
|----------------------------------------------------------------------------------------------------|----------------------------------------------------------------------------------------------------|-----------------------------------------------------------------------------|
| Watteword       Movement       Beakmidd       Gebraker       Peakde account anveales       Totage             Wetteword       Readings       Gebraker       Peakde account anveales       Totage             Wetteword       Readings       Gebraker       Peakde account anveales       Evening       Totage             Multicingsing       Images       Gepraker and heading       Totage       Totage                                                                                                    | Nome Onderstauring Configurate - Geavanceerd - Openaties -                                                                                                    |                                                                             |
| Une tochnocitie underlingen       Taranzie       Valigend       Taranzie       Operative ein Androneit       Taranzie       Taranzie <th>Wachtwoord   Abonnement   Betaalmiddel   Gebruikers   Technische Instellingen   Productie account aanmaken   Fouldogs</th> <th><u> </u></th> | Wachtwoord   Abonnement   Betaalmiddel   Gebruikers   Technische Instellingen   Productie account aanmaken   Fouldogs                                                                                                    | <u> </u>                                                                    |
| User1D: upoplesma3 - PPTARepotretione@pptaglobel.org Vonge exmediting; 2013-11-18 01:97116 - P8PID: upoplesma2   Profei: Admin   2013-11-18 02:04:01   <u>Admakana</u>                                                                                                    | Une technolos installingen     Transaction     Valighed     Enteringing       Arrularingskrap     Image     Image       Image     Vertering de knop     Arrularing       Image     Vertering de knop     Arrularing       Image     Vertering de knop     Arrularing       Image     Vertering de knop     Arrularing       Image     Vertering de knop     Arrularing       Image     Vertering de knop     Arrularing       Image     Vertering de knop     Arrularing       Image     Vertering de knop     Arrularing       Image     Vertering de knop     Arrularing       Image     Vertering de knop     Arrularing       Image     Vertering     Image       Image     Vertering     Image       Image     Vertering     Image       Image     Vertering     Image       Image     Vertering     Image       Image     Vertering     Image       Image     Vertering     Image       Image     Vertering     Image       Image     Vertering     Image       Image     Vertering     Image       Image     Vertering     Image       Image     Vertering     Image       Image <td< th=""><th>test</th></td<> | test                                                                        |
|                                                                                                    | UserSD: uppplasma2 - PPTARepistrations@ptaglobal.org Vorge asnmetling; 2013-11-18 01:57:16 - PBPID: uppplasma2   Profiei: Admin   2013-11-18 02:04:01                                                                                                    | Admukken                                                                    |
|                                                                                                    |                                                                                                    |                                                                             |
|                                                                                                    |                                                                                                    |                                                                             |
|                                                                                                    |                                                                                                    |                                                                             |
|                                                                                                    |                                                                                                    |                                                                             |

## Gegevens en herkomst

| Ogo      | ne (an-e                                                                                                    | 1 00) Brussels, Copenhagen, Madrid, Paris   🛞 🛞 🛞 🕼 🕼 Almekken   🛔 |
|----------|----------------------------------------------------------------------------------------------------|--------------------------------------------------------------------|
| Home     | Ondersteuring Configurate - Geavanceerd - Operaties -                                                                                                    |                                                                    |
| 《 🛛 Wa   | ndhereord   Abonnement   Betaalmiddel   Gebruikers   Technicks antalingen   Productis account aanmaken   Poullogs                                                         | *                                                                  |
| Uw techn | ische Instellingen Transactie Veiligheid Betaalpagina Gepevens en harkomst Transactiefestback E-mails Testinfo                                                            |                                                                    |
| Verif    | ladie voor e-Commerce<br>URL van de pagina van de merchant met het betalingsformulier, die de volgende pagine zal oproepen: ordentanderd.asp                              | test                                                               |
|          | 👔 U kurt verschillende URL's inværen, gescheiden door 'Y.                                                                                                    |                                                                    |
|          | SHL-IN handhekening<br>Onthoud dat de SHL-IN handhekening ingevuld moet zijn, als gevolg van de configuratie die u in STAP 1 hebt ingevoerd.                              |                                                                    |
|          | <u>a</u> AU10000                                                                                                    |                                                                    |
| Verif    | icatie voor Opone Directlink                                                                                                    |                                                                    |
|          | U most de login details meesturen in de HTTP parameters wanneer u van deze modules gebruik maait.<br>IP adres                                                             |                                                                    |
|          | U kunt verschillende IP-adressen invoeren, gescheiden door 'Y'.                                                                                                    |                                                                    |
|          | SHA-IX handheleming                                                                                                    |                                                                    |
| OPSL     | AAK                                                                                                    |                                                                    |
|          | User1D: ipocplasma2 - PPTAR.epistratione@potaglobal.org Vorige aanmelding: 2013-11-15 01157116 - PSPID: ipocplasma2   Profiel: Admin   2013-11-15 02:05138   <u>Admin</u> | kan                                                                |
|          |                                                                                                    |                                                                    |
|          |                                                                                                    |                                                                    |
|          |                                                                                                    |                                                                    |

Enter the SHA-IN signature. You can make this up yourself; we suggest using a long code with capital letters, lowercase letters and digits.

#### Transactiefeedback

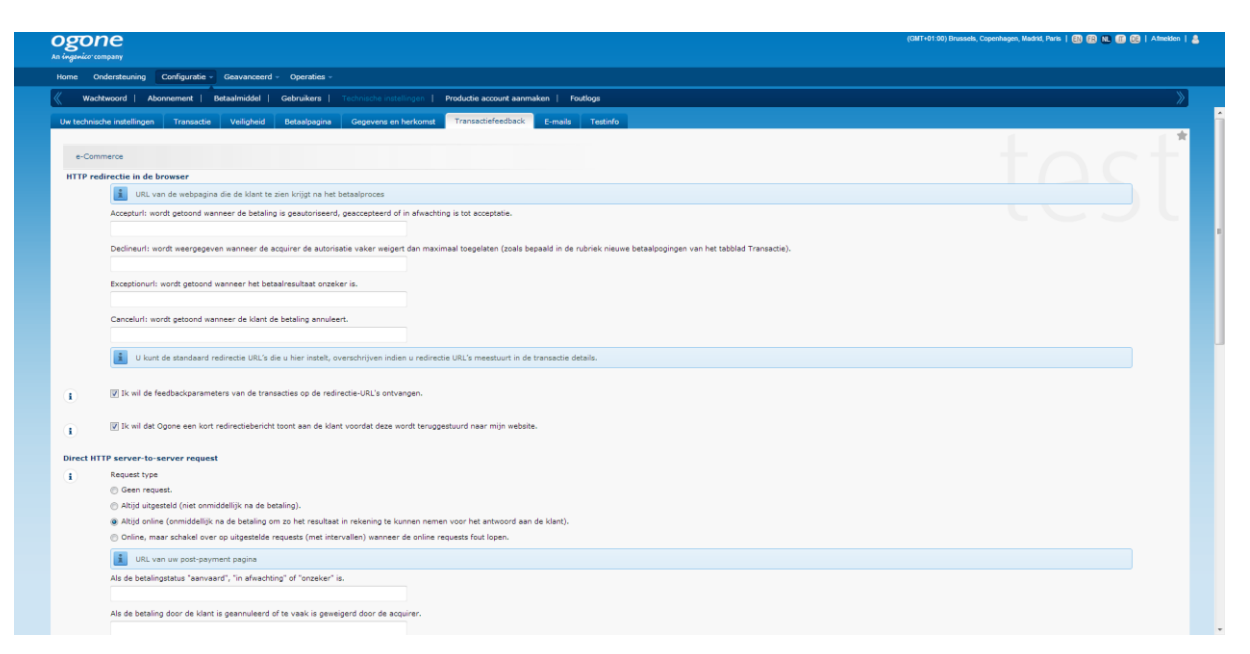

Do not forget to tick the option "Ik wil feedbackparameters van de transacties op de redirectie-URL's ontvangen". The field **URL van uw post-payment pagina** has to be empty, this is send by RO Payments with the payment.

|                                                                                                    | (GMT+01:00) Brussels, Copenhagen, Madrid, Paris   🔃 🔞 📧 🗊 😪   Afmeld      |
|----------------------------------------------------------------------------------------------------|---------------------------------------------------------------------------|
| me Ondersteuring Configuratie - Geavanceerd - Operaties -                                                                                                    |                                                                           |
| Wachtwoord   Abonnement   Betaalmiddel   Gebruikars   Technischainstallingen   Productie account aanmakan   Foutlogs                                                                                |                                                                           |
| Als de betalingstatus "serveserd", "in efwechting" of "snoaker" is.<br>Als de betaling door de klant is geannuleerd of te vaak is geweigerd door de acquirer.<br>Request methode<br>@ POST<br>© QET |                                                                           |
| ynamische e-Commerce parameters                                                                                                    | at NCEDBOD DAVID. ODDEDID. STATUS standaardnaramaters zijn, die standaard |
| geselecterd zijn en die u niet kunt verwijderen.                                                                                                    |                                                                           |
| Advices Constant City City City City City City City Cit                                                                                                    |                                                                           |
| Algemeen                                                                                                    |                                                                           |
| 🔄 Ik wil dat Ogone een "in verwerking" boodschap toont aan de klant tijdens het verwerken van de betaling.                                                                                          |                                                                           |
| Ik wil dat Ogone opnieuw het "einde van de transactie" (sost-payment request/redirectia) proces initieert indien nodig.                                                                             |                                                                           |
| the second second                                                                                                    |                                                                           |
| Ane demote musi                                                                                                    |                                                                           |
| SH-L-OUT Handlekening ZECHTHAAR                                                                                                    |                                                                           |
|                                                                                                    | •                                                                         |
| TTP request voor statusveranderingen                                                                                                    | 9 9 9                                                                     |
| z Request type                                                                                                    |                                                                           |

|                                                         |                                                                                                    | (GMT+01:00) Brussels, Copenhagen, Madrid, Paris   🦛 😰 K. 🗊 😢   Atmelden   💩 |
|---------------------------------------------------------|----------------------------------------------------------------------------------------------------|-----------------------------------------------------------------------------|
| e Ondersteuning Configuratie - Geavanceerd - Operat     | ies -                                                                                                    |                                                                             |
| Wachtwoord   Abonnement   Betaalmiddel   Gebruike       | rs   Technische instellingen   Productie account aanmaken   Foutlogs                                                                                                    | »                                                                           |
| Beschikbaar                                             | Geselacterrée         #           ARQUIT         #           CALITION         #           CALITION         #           CALITION         #           CALITION         #           CALITION         #           CALITION         #           CALITION         #           CALITION         #           COMPARTY         #           ED         # |                                                                             |
| Algemeen                                                |                                                                                                    |                                                                             |
| Ik wil dat Ogone een "in verwerking" boodschap toon     | t aan de klant tijdens het verwerken van de betaling.                                                                                                    |                                                                             |
| Ik wil dat Ogone opnieuw het "einde van de transactii   | a" (post-payment request/redirectie) proces initieert indien nodig.                                                                                                    |                                                                             |
|                                                         |                                                                                                    |                                                                             |
| Alle transactie modi                                    |                                                                                                    |                                                                             |
| iligheid voor de request parameters                     |                                                                                                    |                                                                             |
| SHA-1-OUT Handtekening                                  | 110110448                                                                                                    |                                                                             |
|                                                         | ZICHIDAAR                                                                                                    |                                                                             |
| TP request your statusveranderingen                     |                                                                                                    |                                                                             |
| Request type                                            |                                                                                                    |                                                                             |
| Geen request.                                           |                                                                                                    |                                                                             |
| Alleen bij de autorisatieaanvraag van een bestelling.   |                                                                                                    |                                                                             |
| Voor alle offline statusveranderingen (betaling, annul- | ering).                                                                                                    |                                                                             |
| URL waarop u een uitgestelde HTTP request (in de achte  | rgrond) wilt ontvangen, wanneer de status van een transactie offline verandert.                                                                                                    |                                                                             |
|                                                         |                                                                                                    |                                                                             |
|                                                         |                                                                                                    |                                                                             |
| DPSLAAN                                                 |                                                                                                    |                                                                             |
| OPSLAAN                                                 |                                                                                                    |                                                                             |
| OPSLAAN                                                 |                                                                                                    |                                                                             |
| OPSLAAN                                                 | terID: (posplasma2 - PPTARegistrationsBpptaglobal.org: Vorige aanmelding: 2013-11-15 01:57:16 - PSPID: (posplasma2                                                                                                    | 1 Profiel: Admin   2013-11-15 02:13:59   <u>Afdrukken</u>                   |

There are 4 important settings that need to be entered.

- Pagina URL's, beide horen te staan op: https://example.com/cli/notify.php Replace example.com by the domain name that is running RO Payments
- 2. Request methode This must be **POST**
- 3. Dynamic e-commerce paramters, everything selected in this list must also be selected in the profile in RO Payments. In case the connection does not work, select fewer fields to see when it works.
  - a. The field COMPLUS is a required field, in case this is not selected, the connection will not work.
  - b. The field BRAND can be included to see which payment method was used to pay.
- 4. SHA-OUT

Enter the SHA-OUT signature. You can make this up yourself; we suggest using a long code with capital letters, lowercase letters and digits.

#### E-mails

Enter any e-mail addresses here if you want to be notified by Ingenico.

| Ogo<br>An ingenico o | ne (art-6                                                                                                    | 11.00) Brussels, Copenhagen, Madrid, Paris   🚯 🚯 🚯 🔞 🔞 I Afmelden   🛔 |
|----------------------|----------------------------------------------------------------------------------------------------|-----------------------------------------------------------------------|
| Home C               | Ondersteuring Configurable - Geavanceerd - Operaties -                                                                                                    |                                                                       |
| 🐇 🕷 Wai              | chtwoord   Abonnement   Betaalmiddel   Gebruikers   Tichnische instellingen   Productie account aanmaken   Foutlogs                                                                                                    | »]                                                                    |
| Uw techni            | ische instellingen Transactie Veiligheid Betalpagins Gegevens en herkomst Transactiefeedback Bemäls Testenfo                                                                                                    |                                                                       |
| E-ma                 | als aan de merchant                                                                                                    | + - +                                                                 |
|                      | E-mailadres(en) om de «-mails met betrekking tot uw transacties op te ontvangen<br>espile@psigblek.eu                                                                                                    | IPSI                                                                  |
|                      | U kurt verschillende e-maltadressen invoeren, gescheiden door ";".                                                                                                    |                                                                       |
| 1                    | E-mails voor de bevestign van de transacties ontvangen  ben been been bevestign voor de transacties ontvangen bevestign voor offine status veranderingen bevestign voor offine status veranderingen |                                                                       |
| E-ma                 | Ja, voor alle offine statusveranderingen (betaling, annulering).  Is aan de klant                                                                                                    | •                                                                     |
| .t                   | E-mail voor ondersteuring om op te nemen in e-mail Lv.m. de transactie<br>Telefoornummer voor ondersteuring om op te nemen in e-mail Lv.m. de transactie                                                                                                    |                                                                       |
|                      | Ik wil dat Ogone de klært een e-mal stuurt ter bevestiging van de transactie.     Ik wil dat Ogone op het ogentlik van de registratie een e-mall met een bevestiging van de transactie naar de klært stuurt.     Ik wil dat Ogone op het ogentlik van de terugbetaling een e-mall met een bevestiging van de transactie naar de klært stuurt.                                                                                                    |                                                                       |
| OPSLA                | AAN                                                                                                    |                                                                       |
|                      | User1D: ippoplasma2 - PPTARegistrations@pptaglobal.org Vorige aanmelding: 2013-11-15 01:57:16 - PSPID: ippoplasma2   Profiel: Admin   2013-11-15 02:151:13   <u>Admin</u>                                                                                                    | ken                                                                   |
|                      |                                                                                                    |                                                                       |

Save the changes and then go to your own website.

- 1. Go to Profiles
- 2. Click on New
- 3. Choose Ingenico

| Payment provider | Ingenico | - |
|------------------|----------|---|
|------------------|----------|---|

You will see that the options for Ingenico are being loaded now.

## Configuration

| Test mode *                | Yes                | No           |
|----------------------------|--------------------|--------------|
| PSP ID *                   |                    |              |
| Description of the order * |                    |              |
| Language *                 | Dutch              | •            |
| Currency *                 | EUR                |              |
| SHA-IN encryption *        |                    |              |
| SHA-OUT encryption *       |                    |              |
| Hash-algorithm *           | SHA-512            | •            |
| Redirect to payment page * | Wait for customer  | •            |
| Payment methods *          | All available paym | nent methods |

#### Statuses

| Order status for updating order | Pending   | • |
|---------------------------------|-----------|---|
| Order status for successful pay | Success   | • |
| Order status for cancelled payn | Cancelled | • |
| Order status for other payments | Pending   | • |

#### Order numbers

| Order number  | Order Number  | - |
|---------------|---------------|---|
| ordor mannoor | oraor riambor |   |

On this page you need to fill out a number of fields with the information you have received from your bank.

- 1. Enter the name of the profile.
- 2. Enter the alias.
- 3. Select if the test mode needs to be used
- 4. In the PSP ID field enter the ID that you have received from Ingenico
- 5. The description of the order is what appears on the customer bankstatement. The maximum length is 100 characters. The description takes placeholders that will be replaced when the customer places the order:
  - a. {ORDERNR}

This will be replaced with the order number.

- b. {KLANTNR}
   This will be replaced with the customer number.
- 6. The language defaults to Dutch.
- 7. The currency defaults to EUR (euro), another currency can be set if your account allows this.
- 8. In the SHA-IN and SHA-OUT fields enter the passwords as setup in the Ingenico dashboard.
- 9. Select the hash-algorithm as setup in the Ingenico dashboard.
- 10. You can setup if the customer is redirected after placing the order. The redirect can be immediately or after 5 seconds. You can also choose to wait for the customer to click the button to start the payment.
- 11. At the payment methods you can set which payment options are shown to the customer. The available payment methods will depend on your contract with Ingenico.
- 12. The Order status for updating order you can set which status the order should have to allow the order to be updated. This is an extra check to make sure the order is not updated more than once.
- 13. In addition you can set the statuses to use for a successful, cancelled, failed or other payment result.
- 14. Which value is used as order number can be set here. This can be the order ID or the order number. For some extensions this is the same value.

## Parameters

| Dynamic parameters *         | ACCEPTANCE &<br>AMOUNT & BRAND &<br>CARDNO & CN &<br>COMPLUS & CURRENCY &<br>ED & IP & NCERROR &<br>ORDERID & PAYID &<br>PM & STATUS &<br>TRXDATE & |
|------------------------------|----------------------------------------------------------------------------------------------------|
| Title and header of the page |                                                                                                    |
| Background color             |                                                                                                    |
| Text color                   |                                                                                                    |
| Table background color       |                                                                                                    |
| Table text color             |                                                                                                    |
| Button background color      |                                                                                                    |
| Button text color            |                                                                                                    |
| Logo name                    |                                                                                                    |
| Font family                  |                                                                                                    |

- 15. The Dynamic parameters to select here are the exact same ones as set in the Ingenico dashboard. These are the parameters set on the Transaction feedback tab and the Dynamic e-commerce parameters section.
- 16. The last options allow you to style the page the customer goes to. A logo can be placed as well but this URL must start with https.

After everything has been entered, click on Save, you now see the following message:

| Message     |  |
|-------------|--|
| Item saved. |  |

You can perform a couple of tests to see if everything works as expected. Once everything works as expected the Test mode can be set to No, change the SHA-IN and SHA-OUT passwords so they match what has been set in the production dashboard at Ingenico. Save the changes again.

Congratulations! You can now receive payments.

#### **iDEAL Advanced**

iDEAL Advanced is offered by:

- ING
   ING iDEAL Advanced
   Rabobank
   Rabo iDEAL Professional
- 1. Go to Profiles
- 2. Click on New
- 3. Choose iDEAL Advanced

| Payment provider | iDEAL Advanced | • |  |
|------------------|----------------|---|--|
|------------------|----------------|---|--|

You will see that the options for iDEAL Advanced are being loaded now.

First we will create the SSL certificates.

To properly secure the connection, banks require the use of certificates. These certificates are used to sign the request and the bank can verify the signature to know this is a valid request.

Below is a general description on how to create the certificates. For specific instructions we recommend reading the manual supplied by your bank.

To create these certificates you will need OpenSSL. OpenSSL can be downloaded from <u>https://www.openssl.org/source</u>.

After OpenSSL has been installed, follow these steps:

- 1. Go to your c:\ drive and open the folder OpenSSL and then open the folder bin.
- 2. Double-click the program openssl.exe and a window opens.
- 3. Enter the following line as outlined below and press Enter: genrsa -des3 –out priv.pem -passout pass:YOURPASSWORD 2048

(Replace "YOURPASWORD" by a password creatd by yourself)

 Next enter the following line and press Enter: req -x509 -sha256 -new -key priv.pem -passin pass:YOURPASSWORD days 3650 -out cert.cer

(Replace "YOURPASSWORD" by the password used in the previous step)

- 5. After that you will get a couple of questions. Replace everything with YOUR\_ with a real answer. Enter the following:
  - a. Country Name (2 letter code) [AU]: NL
  - b. State or Province Name (full name) [Some-State]: YOUR\_PROVINCE

- c. Locality Name (eg, city) []: YOUR\_CITY
- d. Organization Name (eg, company) [Internet Widgits Pty Ltd]: YOUR\_COMPANYNAME
- e. Organizational Unit Name (eg, section) []: YOUR\_DEPARTMENT
- f. Common Name (eg, YOUR name) : WWW.DOMAINNAME.COM
- g. Email Address []: YOUR\_EMAILADDRESS
- 6. After you entered your emailaddress press Enter one more time. Now 2 files will be created. These are priv.pem and cert.cer in the bin folder, this is the same folder from where the openssl.exe has been opened.

## Upload certificate files Certificate files

 libraries/Jdideal/Psp/Advanced/certificates/cert.cer
 /libraries/Jdideal/Psp/Advanced/certificates/priv.pem
 iDEAL Advanced Certificate upload
 Certificate file
 Name of certificate file:cert.cer
 Browse... No file selected. Maximum upload size: 256.00 MB

Private file Name of private file:priv.pem Browse... No file selected.

iv.pem Maximum upload size: 256.00 MB

#### Existing certificate and/or private file will be overwritten

Next upload the files cert.cer and priv.pem. Click on Browse to select the relevant file and then click on Save. If the files are OK, the red crosses will change to green ticks.

Warning: OPENSSL is not a product by RO Payments. We will try to help yob u to dot actively support this program. You can also choose to let us setup the installation for you for a small fee. You can order an <u>RO Payments installation</u> from our shop.

## Configuration

| Bank *                       | ING                        |
|------------------------------|----------------------------|
| Private key password *       |                            |
| Merchant ID *                |                            |
| Sub ID *                     | 0                          |
| Certificate Type             | Old certificate pre-2017 - |
| Description of the order *   |                            |
| Redirect customer to bank? * | Wait for customer          |

## Statuses

| Order status for updating order | Pending -   |
|---------------------------------|-------------|
| Order status for successful pay | Success -   |
| Order status for cancelled payn | Cancelled • |
| Order status for failed payment | Failed •    |
| Order status for other payments | Pending -   |

On this page you need to fill out a number of fields with the information you have received from your bank.

- 1. Enter the name of the profile.
- 2. Enter the alias.
- 3. Select your bank
- 4. The **Private Key password** is the password you used to create the certificates earlier.
- 5. Enter your Merchant ID. You have received this from your bank.

- 6. The **SUB ID** defaults to 0. In case you have multiple websites you can enter the number here that matches your webshop. Make sure you have created the sub ID first in the iDEAL Dashboard of your bank.
- 7. The description of the order is what appears on the customer bankstatement. The maximum length is 32 characters. The description takes placeholders that will be replaced when the customer places the order:
  - a.{ORDERNR}
    - This will be replaced with the order number.
  - b.{KLANTNR}
  - This will be replaced with the customer number.
  - 8. The Order status for updating order you can set which status the order should have to allow the order to be updated. This is an extra check to make sure the order is not updated more than once.
- 9. In addition you can set the statuses to use for a successful, cancelled, failed or other payment result.
- 10. Which value is used as order number can be set here. This can be the order ID or the order number. For some extensions this is the same value.

After everything has been entered, click on Save, you now see the following message:

| Message    | 9  |
|------------|----|
| Item saved | d. |

The final step is to make 6 required payments. Each payment is a separate test.

- 1. Create a product of l euro.
- 2. Place an order with this product
- 3. Set quantity to 1
- 4. Finish the payment using the iDEAL Basic profile.
- 5. Repeat step 2 4 but chagne the quantity to be 2,3,4,5 and 7.

#### This will test the following statuses:

| Order             | Expected response        |
|-------------------|--------------------------|
| 1 euro            | Success                  |
| 2 euro            | Cancelled                |
| 3 euro            | Expired                  |
| 4 euro            | Open                     |
| 5 euro            | Failure                  |
| 7 euro            | SO1000 Failure in system |
| Directory Request | Issue Simulator          |

The order for Directory Request is automatically executed, you do not have to do anything for this.

It is normal that a number of payments return errors. The results of the tests can be verified at the dashboard with the bank. If all tests are OK, the bank will switch the account from test to production within 24 hours. After this the iDEAL account can be activated.

Once everything is completed and the account is in production, you can change TEST mode to No and enter the details of the production settings. After this the installation is complete.

Congratulations! You can now receive iDEAL payments.

•

#### Mollie

- 1. Go to Profiles
- 2. Click on New
- 3. Choose Mollie

| D .     |          |        |
|---------|----------|--------|
| Payment | provider | Mollie |

You will see that the options for Mollie are being loaded now.

## Configuration

| Partner ID *                   |                               |   |
|--------------------------------|-------------------------------|---|
| API key *                      |                               |   |
| Description *                  |                               |   |
| Redirect customer to Mollie? * | Wait for customer             |   |
| Payment method *               | All available payment methods |   |
| Extra payment choice *         | Yes No                        | ] |

#### Statuses

| Order status for updating order | Wachten 🔹       |
|---------------------------------|-----------------|
| Order status for successful pay | Succes 🗸        |
| Order status for cancelled payr | Geannuleerd 🗸   |
| Order status for failed payment | Mislukt 🗸       |
| Order status for expired payme  | Verlopen -      |
| Order status for refunded paym  | Terugstorting - |
| Order status for charge backed  | Chargeback -    |
| Order status for other payment  | Wachten 👻       |
| Order status for transfers      | Wachten -       |

### Order numbers

| Order number  | Order Number |    | • |
|---------------|--------------|----|---|
| Recurring     |              |    |   |
| Subscriptions | Yes          | No |   |

On this page you need to fill out a number of fields with the information you have received from Mollie.

- 1. Enter the name of the profile.
- 2. Enter the alias.
- 3. The **Partner ID** can be found by logging into your Mollie account. The ID can be found in the top left corner underneath your company name.
- 4. At the **API Key** enter the Test API key to use the test environment. To use the live environment enter the Live API key. The API keys can be found in your Mollie account under **Developers**.

| RolandD Cyber F | Produksi https://demo.rolandd.com |                        |               |
|-----------------|-----------------------------------|------------------------|---------------|
| • Live API-key  | *****                             | (Klik om te onthullen) | Kopieer Reset |
| • Test API-key  | test_                             |                        | Kopieer Reset |
| Profile ID      | pfl_                              |                        | Kopieer       |

- 5. The description of the order is what appears on the customer bankstatement. The maximum length is 32 characters. The description takes placeholders that will be replaced when the customer places the order:
  - a. {ORDERNR}

This will be replaced with the order number.

b. {KLANTNR}

This will be replaced with the customer number.

- 6. You can setup if the customer is redirected after placing the order. The redirect can be immediately or after 5 seconds. You can also choose to wait for the customer to click the button to start the payment.
- 7. Select one or more payment methods to show to the customer. This is used as fallback if no payment method is sent from the used extension.

- 8. The Order status for updating order you can set which status the order should have to allow the order to be updated. This is an extra check to make sure the order is not updated more than once.
- 9. Next you can set the statuses to use for the reponses from Mollie.
- 10. Which value is used as order number can be set here. This can be the order ID or the order number. For some extensions this is the same value.
- If you wish to use recurring payments with Mollie, set this to Yes. We recommend that you read our online documentation on how to use this: <u>https://rolandd.com/documentation/ro-payments/recurring-payments-</u> <u>with-ro-payments-and-mollie</u>

After everything has been entered, click on Save, you now see the following message:

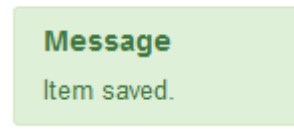

You can now run some tests to see if everything works as expected. Payments should have a minimum amout of 0,45 euro. Once everything is working as expected you can change the Test API key to the Live API key.

Congratulations! You can now receive payments.

#### **Target Pay**

- 1. Go to Profiles
- 2. Click on New
- 3. Choose Target Pay

| Payment provider | Target Pay | - |
|------------------|------------|---|
|------------------|------------|---|

You will see that the options for Target Pay are being loaded now.

## Configuration

| Test mode                       | Yes                | No        |
|---------------------------------|--------------------|-----------|
| Layoutcode *                    |                    |           |
| Description                     |                    |           |
| Redirect customer to payment    | Wait for customer  | •         |
| Payment method *                | Type or select som | e options |
| Order status for updating order | Pending            | •         |
| Order status for successful pay | Success            | •         |
| Order status for cancelled payn | Cancelled          | •         |
| Order status for expired payme  | Verlopen           | •         |
| Order status for other payments | Pending            | •         |

On this page you need to fill out a number of fields with the information you have received from Target Pay.

- 1. Enter the name of the profile.
- 2. Enter the alias.
- 3. Set the **Test mode** to Yes, if you want to use the profile for testing
- 4. Enter the **Layoutcode** (rtlo) that you have received from Target Pay.

- 5. The description of the order is what appears on the customer bankstatement. The maximum length is 32 characters. The description takes placeholders that will be replaced when the customer places the order:
  - a. {ORDERNR}
    - This will be replaced with the order number.
  - b. {KLANTNR}

This will be replaced with the customer number.

- 6. You can setup if the customer is redirected after placing the order. The redirect can be immediately or after 5 seconds. You can also choose to wait for the customer to click the button to start the payment.
- 7. Select one or more payment methods to show to the customer. This is used as fallback if no payment method is sent from the used extension.
- 8. The Order status for updating order you can set which status the order should have to allow the order to be updated. This is an extra check to make sure the order is not updated more than once.
- 9. Next you can set the statuses to use for the reponses from Target Pay.

# TO use DIRECT/eBanking a couple of settings need to be send with the payment request. These settings can be set here:

#### DIRECTeBanking Instellingen

| Country  | Germany                        | •                    |   |
|----------|--------------------------------|----------------------|---|
| Language | Dutch                          | •                    |   |
| Goods    | Physical products: e.g. websho | p, adult & non-adult | • |

- 1. The country where you want to use DirecteBanking.
- 2. The language in which DirecteBanking needs to be shown. The customer can always choose another language on the DirecteBanking site.
- 3. The type of goods you sell

To use SMS payments, you will need to specify the country where the SMS payments are being made.

## Premium SMS Instellingen

| Country | Netherlands | - |
|---------|-------------|---|
|---------|-------------|---|

After everything has been entered, click on Save, you now see the following message:

| Message     |  |
|-------------|--|
| Item saved. |  |

You can now run some tests to see if everything works as expected. Payments should have a minimum amout of 1,18 euro. Once everything is working as expected you can set the Test mode to No in the profile.

Congratulations! You can now receive payments.

-

## Sisow

- 1. Go to Profiles
- 2. Click on New
- 3. Choose Sisow

| Payment provider | Sisow |
|------------------|-------|
|------------------|-------|

You will see that the options for Sisow are being loaded now.

## Configuration

| Test mode *                 | Yes               | No |
|-----------------------------|-------------------|----|
| Merchant ID *               |                   |    |
| Merchant Key *              |                   |    |
| Shop ID *                   | 0                 |    |
| Description *               |                   |    |
| Redirect customer to Sisow? | Wait for customer | •  |
| Payment method *            | iDEAL             |    |
| Extra payment choice *      | Yes               | No |

#### Statuses

| Order status for updating orde | Pending       | • |
|--------------------------------|---------------|---|
| Order status for successful pa | Success       | • |
| Order status for cancelled pay | Cancelled     | • |
| Order status for failed paymer | Mislukt       | • |
| Order status for expired paym  | Verlopen      | • |
| Order status for refunded pay  | Terugstorting | • |
| Order status for other paymer  | Pending       | • |
| Order status for transfers     | Pending       | • |

## Order numbers

| Order number | Order Number | - |
|--------------|--------------|---|
| Order number | Order Number |   |

On this page you need to fill out a number of fields with the information you have received from Target Pay.

- 1. Enter the name of the profile.
- 2. Enter the alias.
- 3. Set the Test mode to Yes, if you want to use the profile for testing
- 4. Enter the Merchant ID you have received from Sisow.
- 5. Enter the Merchant Key you have received from Sisow.
- Enter the Shop ID of your webshop. This can be found by going to your Sisow account and select Profile and then Webshops. Select the appropriate webshop.
- 7. The description of the order is what appears on the customer bankstatement. The maximum length is 32 characters. The description takes placeholders that will be replaced when the customer places the order:
  - a. {ORDERNR}
    - This will be replaced with the order number.
  - b. {KLANTNR}

This will be replaced with the customer number.

- 8. You can setup if the customer is redirected after placing the order. The redirect can be immediately or after 5 seconds. You can also choose to wait for the customer to click the button to start the payment.
- 9. Select one or more payment methods to show to the customer. This is used as fallback if no payment method is sent from the used extension.
- 10. Choose Yes to show the bankselector options in RO Payments, No will show the options at Sisow
- The Order status for updating order you can set which status the order should have to allow the order to be updated. This is an extra check to make sure the order is not updated more than once.
- 12. Next you can set the statuses to use for the reponses from Target Pay.

After everything has been entered, click on Save, you now see the following message:

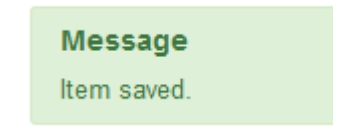

You can now run some tests to see if everything works as expected. Payments should have a minimum amout of 0,45 euro. Once everything is working as expected you can set the Test mode to No in the profile.

Congratulations! You can now receive payments.

#### Buckaroo

- 1. Go to Profiles
- 2. Click on New
- 3. Choose Buckaroo

| Payment provider | Buckaroo | - |
|------------------|----------|---|
|------------------|----------|---|

You will see that the options for Buckaroo are being loaded now.

#### Configuration

| Test mode *      | Yes                | No         |   |
|------------------|--------------------|------------|---|
| Secret key *     |                    |            |   |
| Merchant key *   |                    |            |   |
| Hash-algorithm * | SHA-512            |            | • |
| Description *    |                    |            |   |
| Payment method * | Type or select som | ne options |   |

#### Statuses

| Order status for updating order | Pending   | • |
|---------------------------------|-----------|---|
| Order status for successful pay | Success   | • |
| Order status for cancelled payn | Cancelled | • |
| Order status for failed payment | Failed    | • |
| Order status for other payments | Pending   | • |

### Order numbers

| Invoice number | Order Number | • |
|----------------|--------------|---|
| Order number   | Order Number | • |
|                |              |   |

On this page you need to fill out a number of fields with the information you have received from Target Pay.

- 1. Enter the name of the profile.
- 2. Enter the alias.
- 3. Set the Test mode to Yes, if you want to use the profile for testing
- 4. Login to the Payment Plaza of Buckaroo
- 5. The Secret Key can be found in the het Payment Plaza under Configuration -> Security -> Secret Key.

| $\downarrow \downarrow \downarrow$ Configuration $\sim$ | Secret key XXXXXXXX                                    |
|---------------------------------------------------------|--------------------------------------------------------|
| [┘] Approval settings                                   |                                                        |
| 🖽 Manage custom fields                                  | A secret key may contain only alphanumeric characters! |
| -∲- Anti-fraud                                          |                                                        |
| 🔄 Templates                                             |                                                        |
| 🔗 Security 🛛 🗸                                          |                                                        |
| Secret key                                              |                                                        |
| Certificates                                            |                                                        |

6. Go to My Buckaroo -> Websites. Select the correct website. In the profile enter the Merchant Key that you see on the General tab.

| 🞧 Dashboard         |   | Details          |                            |
|---------------------|---|------------------|----------------------------|
| ← Transactions      | < |                  |                            |
| & Services          | < | General Redirect | Push settings 3.0 Settings |
| ියි Financial       | < | Кеу              | XXXXXX                     |
| \$\$∮ Configuration | < | Name             |                            |
| 🖏 Technical         | < | URL              |                            |
| 🛆 My Buckaroo       | ~ |                  |                            |
| General             |   | Use payment page | No                         |
| Websites            | _ |                  |                            |
| Subscriptions       |   |                  |                            |

#### 7. Hash-algorithm

This setting must match with what is set in your Buckaroo profile under Push settings which can be found under Profile -> Websites.

| etails   |               |               |              |                                                       |
|----------|---------------|---------------|--------------|-------------------------------------------------------|
| General  | Redirect      | Push settings | 3.0 Settings | 2.0 Settings                                          |
| Delayed  | l and Push re | esponses      | 🗹 Enable Pus | h Response                                            |
|          |               |               | Disable au   | to-redirect via browser (if Push Response is enabled) |
|          |               |               | Enable Pus   | h for Refunds                                         |
|          |               |               | Enable Pus   | h for Administration costs                            |
|          |               |               | Enable Pus   | h for E-mail Bounces                                  |
|          |               |               | 🗹 Enable Pus | h for Invoices                                        |
| Push UR  | l Success     |               |              |                                                       |
| Push UR  | l Failure     |               |              |                                                       |
| URI e-m  | ail bounces   |               |              |                                                       |
| HTTP-M   | lethod        |               | GET          |                                                       |
| Push typ | be            |               | BPE3.0 (when | n available)                                          |
| Hash me  | ethod (HTTP   | push only)    | SHA512       |                                                       |
| 3.0 BPE  | return fields |               | Lowercase le | tters                                                 |
|          |               |               | 0            |                                                       |
| Select p | ush content t | lype          | httppost     |                                                       |
| Soap pu  | ısh           |               | Send with '  | soapaction' http-header                               |
|          |               |               | Verify resp  | onse signature and transaction key                    |
| Soap Ac  | tion value    |               |              |                                                       |
| E-Mail p | oush Failure  |               |              |                                                       |

- 8. The description of the order is what appears on the customer bankstatement. The maximum length is 32 characters. The description takes placeholders that will be replaced when the customer places the order:
  - a. {ORDERNR}

This will be replaced with the order number.

b. {KLANTNR}

This will be replaced with the customer number.

- 9. Select one or more payment methods to show to the customer. This is used as fallback if no payment method is sent from the used extension.
- 10. The Order status for updating order you can set which status the order should have to allow the order to be updated. This is an extra check to make sure the order is not updated more than once.
- 11. Next you can set the statuses to use for the reponses from Buckaroo.
- 12. Set which field to use for the Invoice number
- 13. Set which field to use for the Order number

After everything has been entered, click on Save, you now see the following message:

| Mes  | sage   |
|------|--------|
| ltem | saved. |

You can now run some tests to see if everything works as expected. Once everything is working as expected you can set the Test mode to No in the profile.

Congratulations! You can now receive payments.

÷

•

#### **ING Kassa Compleet**

- 1. Go to Profiles
- 2. Click on New
- 3. Choose ING Kassa Compleet

| Pav | vment | provider |
|-----|-------|----------|
|     | ,     |          |

ING Kassa Compleet

You will see that the options for ING Kassa Compleet are being loaded now.

## Configuration

| API key *                  |                               |   |  |
|----------------------------|-------------------------------|---|--|
| Description *              |                               |   |  |
| Redirect to payment page * | Wait for customer             | • |  |
| Payment method *           | All available payment methods |   |  |
|                            |                               |   |  |

### Statuses

| Order status for updating order | Pending   | • |
|---------------------------------|-----------|---|
| Order status for successful pay | Success   | • |
| Order status for cancelled payn | Cancelled | • |
| Order status for failed payment | Failed    | • |
| Order status for other navment  | Pending   | • |
|                                 | Dending   |   |
|                                 | renuing   |   |

#### Order numbers

- 1. Enter the name of the profile.
- 2. Enter the alias.
- Enter the API key of the webshop. You can find the API key by logging into Kassa Complet website. Go to Instellingen → Webwinkels → Choose the webshop that is being setup → Click on the button to show the API Key at the bottom of the page.

| 區                     | ≌ ≌ ⊵                                          |     |
|-----------------------|------------------------------------------------|-----|
| -                     | Account Webwinkels Gebruikers Tarief Aanvrager | n   |
| Kassa Compleet        | < Webwinkels                                   |     |
| <b>1</b> Dashboard    | Details                                        |     |
| ↓↑ Transacties        | Naam                                           |     |
| 😉 Uitbetalingen       | Omschrijving                                   |     |
| 🕑 Betaallink aanmaken | Status                                         |     |
| 🖹 Facturen            | URL                                            |     |
| ≁ Rapporten           | Webhook url                                    |     |
| 🗡 Instellingen        | Details wijzigen                               |     |
| i Service             |                                                |     |
| 🛓 contact@jdideal.nl  | Hosted Payment Page aanpas                     | sen |
| 🖒 Uitloggen           |                                                |     |
|                       | Klik hier voor de API Key                      | 1   |

4. You can setup if the customer is redirected after placing the order. The redirect can be immediately or after 5 seconds. You can also choose to wait for the customer to click the button to start the payment.

\_

- 5. Select one or more payment methods to show to the customer. This is used as fallback if no payment method is sent from the used extension.
- 6. The Order status for updating order you can set which status the order should have to allow the order to be updated. This is an extra check to make sure the order is not updated more than once.
- 7. Next you can set the statuses to use for the reponses from ING Kassa Compleet.

8. Set which field to use for the Order number

After everything has been entered, click on Save, you now see the following message:

| Message     |  |
|-------------|--|
| Item saved. |  |

At the dashboard of ING Kassa Compleet you need to setup the Webhook URL. Follow these steps to set up the webhook:

- 1. Go to Instellingen
- 2. Click on Webwinkels
- 3. Select the webshop you are setting up
- 4. Click on Details wijzigen
- 5. The last field is Webhook, enter the following: https://WEBSITE/cli/notify.php
- 6. Change WEBSITE to the URL of the webshop
- 7. Click on Opslaan

You can now run some tests to see if everything works as expected. Once everything is working as expected you can activate your account with the ING.

Congratulations! You can now receive payments.

| El | MS               |     |
|----|------------------|-----|
| 1. | Go to Profiles   |     |
| 2. | Click on New     |     |
| 3. | Choose EMS       |     |
|    | Payment provider | FMS |

| Payment provider        | EMS                                 | •  |
|-------------------------|-------------------------------------|----|
| You will see that the c | ptions for EMS are being loaded nov | ∿. |

# Configuration

| Test mode *                | Yes               | No  |
|----------------------------|-------------------|-----|
| Store Name *               |                   |     |
| Shared Secret *            |                   |     |
| Redirect to payment page * | Wait for customer | •   |
| Payment methods *          | MasterCard        |     |
| Timezone *                 | Europe/Amsterdan  | n 👻 |
| Currency *                 | Australian Dollar | •   |
| EMS Language               | User browser      |     |

## Statuses

| Order status for updating order | Pending   | • |
|---------------------------------|-----------|---|
| Order status for successful pay | Success   | • |
| Order status for cancelled payn | Cancelled | • |
| Order status for other payments | Pending   | • |

## **Order numbers**

| Invoice number | Order Number | • |
|----------------|--------------|---|
| Order number   | Order Number | • |

- 1. Enter the name of the profile.
- 2. Enter the alias.
- 3. Set the Test mode to Yes, if you want to use the profile for testing.
- 4. Enter the Store name as been given by EMS. This is the same as the username on the EMS dashboard.
- 5. Enter the Shared Secret. This is sent to you via email by EMS.
- 6. You can setup if the customer is redirected after placing the order. The redirect can be immediately or after 5 seconds. You can also choose to wait for the customer to click the button to start the payment.
- 7. Select a payment method to use for the payment. This is used as fallback if no payment method is sent from the used extension. It is not possible to select multiple payment methods as EMS only supports one payment method per transaction. You can create multiple profiles, with one payment method per transaction and use that as option in for example HikaShop and Virtuemart.
- 8. Select the timezone that should be used for the transactions. Usually this is the timezone of the country where you are.
- 9. The currency determines in which currency the amounts need to be paid.
- 10. Set a specific language if you want to force a language, otherwise the user browser language is used.
- 11. The Order status for updating order you can set which status the order should have to allow the order to be updated. This is an extra check to make sure the order is not updated more than once.
- 12. Next you can set the statuses to use for the reponses from EMS.

After everything has been entered, click on Save, you now see the following message:

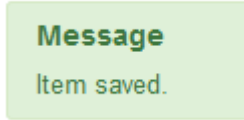

You can now run some tests to see if everything works as expected. Once everything is working as expected you can set the Test mode to No in the profile.

Congratulations! You can now receive payments.

## Messages

A message is shown to a customer after the customer returns to the website, this does depend on the used extension. Not all extensions support showing a custom message.

A message can be created based on profile and language. This makes it possible to have customized messages in the language of the customer.

| C Messages             |                      |                     |                  | 🄀 Joomla!"     |
|------------------------|----------------------|---------------------|------------------|----------------|
| + New                  | Edit Delete          |                     |                  |                |
| )<br>Dashboard         | Search               | Search Tools  Clear |                  | 20 -           |
| Transactions           | Subject *            | Payment status      | Payment provider | Language       |
| Profiles<br>Statuses   | Betaling geannuleerd | Failed              | EMS              | All            |
| Messages               | Betaling geannuleerd | Cancelled           | Mollie           | All            |
| Emails<br>Payment page | Betaling geannuleerd | Cancelled           | Ingenico         | All            |
|                        | Betaling gelukt      | Success             | Sisow            | All            |
| Customers              | Betaling gelukt      | Success             | EMS              | All            |
| Subscriptions          | Betaling geslaagd    | Success             | Ingenico         | All            |
| Caturday 21            | Betaling mislukt     | Failed              | Mollie           | All            |
| December 2019 17:27    | Betaling onbekend    | Other               | EMS              | All            |
|                        | Betaling onbekend    | Unknown             | Mollie           | ∺ English (UK) |
|                        | Betaling onbekend    | Unknown             | Mollie           | Dutch          |

#### Create a message

- 1. Go to Components  $\rightarrow$  RO Payments  $\rightarrow$  Messages
- 2. Click on New to create a new message

| D Message               |                                                                                       |          |
|-------------------------|---------------------------------------------------------------------------------------|----------|
| 🗹 Save                  | Save & Close Save & New Save as Copy Close                                            |          |
| Payment provider *      | OnlineKassa 🗸                                                                         |          |
| Payment status *        | Other -                                                                               |          |
| Subject *               |                                                                                       |          |
| Language                | All                                                                                   |          |
| User article or message | Text                                                                                  |          |
| Message                 | Edit 		 Insert 		 View 		 Format 		 Table 		 Tools                                    |          |
|                         | B I U S ≡ Ξ Ξ ≡ Formats V Paragraph V seri<br>¶ ¶ ± 66  膏 ⊚ {;} ♡ V Ix ∰ Tabs [] Modu | f<br>Ile |
|                         |                                                                                       |          |
|                         |                                                                                       |          |
|                         |                                                                                       |          |
|                         |                                                                                       |          |
| Article                 | Select an Article                                                                     |          |

- 3. Select a profile to use for the message. A list of created profiles is shown here.
- 4. Select the payment status for when the message should be shown.
- 5. Enter a subject to identify the message. This is only used for the listing page of messages.
- 6. Select the language the message is in.
- 7. Select if you want to use the message as entered here or a Joomla article.
- 8. Enter a message or select an article. This will depend on what you have chosen for the type of message in the previous step.

There are a number of placeholders you can use in the text that will be replace by RO Payments:

- a. {BEDRAG} This will be replaced by the amount that has been paid
- b. {STATUS}
  - This will be replaced by the payment status
- c. {ORDERNR}

This will be replaced by the order number

d. {ORDERLINK}

This will be replaced with a link to the order if possible. This is going to depend on the extension used.

These messages are not always displayed, this also depends if the extension you use supports showing a custom message.

# **Emails**

RO Payments has the option to send out status emails. These emails are meant as an addition to the emails that are send out by the extension used. There are 5 different emails that can be send:

- Customer Order Status Change
- Administrator Notify Email
- Administrator Payment Status
- Administrator Payment Failed
- Administrator Order Status Mismatch

#### **Customer – Order Status Change**

This email will be send to the customer when the payment status is returned by the payment provider and there is no problem with the payment.

#### Administrator – Notify Email

This email is send out to the system manager as soon as a customer starts a payment.

#### Administrator – Payment Status

This email is send out to the system manager as soon as a payment status is received and there is no problem with the payment.

#### Administrator – Payment Failed

This email is send out to the system manager as soon as a payment status is received and there is a problem with the payment.

#### Administrator – Order Status Mismatch

This email is send out to the system manager when RO Payments tries to update the order and the order status of the order is different from what has been set in the profile for Order status for updating order.

#### Creating an email

- 1. Go to Components  $\rightarrow$  RO Payments  $\rightarrow$  Messages
- 2. Click on New to create a new email

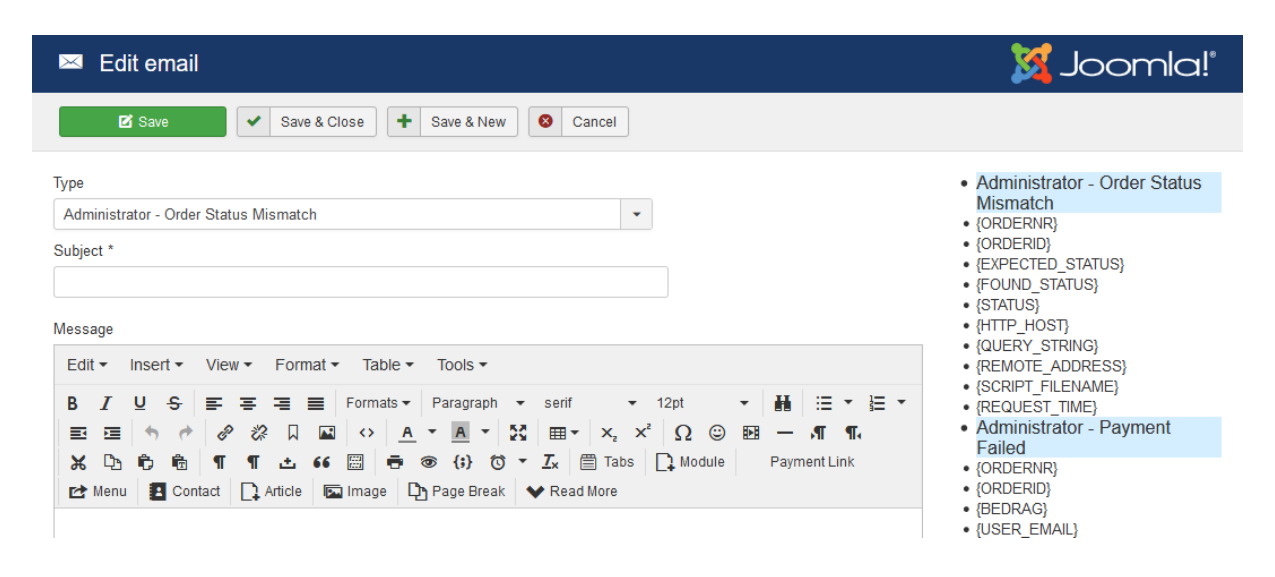

- 3. Select the type of email that needs to be created
- 4. Enter the email subject
- 5. Enter the email message that needs to be send out. There are placeholders that can be used and RO Payments will replace them. In the right column the available placeholders for each message type are shown.

## **Statuses**

The statuses make it possible to use your own statuses rather than the ones defined by the extension.

At the moment this only works with VirtueMart as only this extension allows for customizing the orderstatuses.

#### **Statuses overview**

In this overview you can see the different statuses have been setup. The list shows the RO Payment status, which is the payment status and the Extension status. This is the status the item in the extension will be given. These are the default settings of RO Payments.

| Statuses               |               |                    | 8                |
|------------------------|---------------|--------------------|------------------|
| 🕂 New                  | Edit X Delete |                    |                  |
| )<br>Dashboard         | □ Name        | RO Payments Status | Extension Status |
| Transactions           | Cancelled     | Cancelled          | Х                |
| Statuses               | Chargeback    | Chargeback         | В                |
| Messages               | Expired       | Expired            | E                |
| Emails<br>Payment page | E Failed      | Failed             | F                |
|                        | Other         | Other              | 0                |
| Customers              | Pending       | Pending            | Р                |
| Subscriptions          | Refunded      | Refunded           | R                |
| Catuaday, 01           | Success       | Success            | С                |
| December 2019 20:20    | Transfer      | Transfer           | Т                |

The RO Payments status is the status that is shown in the Transactions overview.

#### **Create a status**

- 1. Go to Components  $\rightarrow$  RO Payments  $\rightarrow$  Statuses
- 2. Click on New to create a new status

| ✓ Status                      |                           |                                                      |
|-------------------------------|---------------------------|------------------------------------------------------|
| 🗹 Save                        | Save & Close + Save & New | Save as Copy Save Save Save Save Save Save Save Save |
| Name *                        |                           |                                                      |
| RO Payments order<br>status * | Success -                 |                                                      |
| Extension order status *      |                           |                                                      |

- 3. Enter a descriptive name for the status.
- 4. The RO Payments order status is a fixed list of statuses that RO Payments receives from the payment providers.
- 5. Enter the status that the order should get when the payment returns the status as set in the RO Payments order status. In this example, if the payment returns Success the status set for Extension order status will be used to set the order to.

#### **Choosing a status**

The statuses that are created here are shown in the profile. In the profile a specific status can be chosen for a selected payment result.

#### Statuses

| Order status for updating order | Pending -    |
|---------------------------------|--------------|
| Order status for successful pay | Success -    |
| Order status for cancelled payn | Cancelled 🗸  |
| Order status for failed payment | Failed •     |
| Order status for expired payme  | Expired •    |
| Order status for refunded paym  | Refunded -   |
| Order status for charge backed  | Chargeback 👻 |
| Order status for other payments | Other 👻      |
| Order status for transfers      | Transfer 👻   |

# **Callback from payment provider**

It can happen that the callback from the payment provider takes some time due to various reasons. These are factors that are out of our control and cannot be resolved. The result is that the customer returns to the website before we know the payment result. At this point, you want to let the customer know that the status of the payment is unknown.

When a customer returns to the website and the status is unknown, RO Payments will wait for 3 seconds and then check if a status has been received. In case there is still no answer and the status cannot be retrieved from the payment provider, a different route is taken.

The transaction status is set to unknown and the customer is redirected to the RO Payments status page.

There are a few requirements to make the status page work:

- 1. A message must be created with the payment status of Unknown
- 2. A menu item must be creatd of the type Status page

To create a message, see the chapter on Messages

#### **Creating a Menu item Status Page**

- 1. Go to Menus -> All Menu Items
- 2. Click on New to create a new menu item
- 3. Enter a menu title
- 4. Click on Select for Menu Item Type

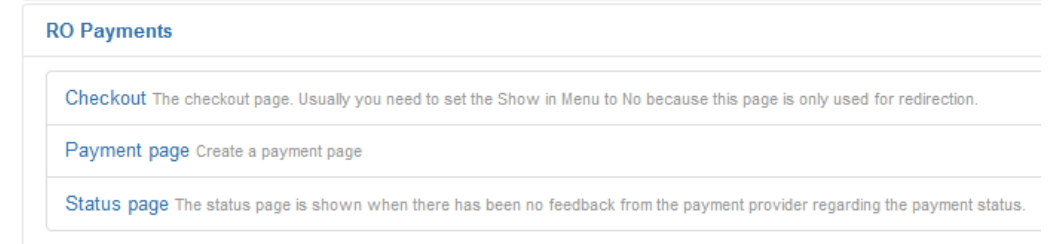

- 5. Click on Status page
- 6. There is now a new tab called Options

| Details                | Options | Link Type | Page Display | Metadata |
|------------------------|---------|-----------|--------------|----------|
| <sup>o</sup> rofile *  |         | Onl       | ineKassa     | •        |
| <sup>o</sup> ayment st | atus    | Unl       | known        | •        |

7. Choose the profile that needs to be used

- 8. Set the payment status on Unknown
- 9. In case this menu item is not to be shown on the website follow these steps:
  - a. Click on the tab Link Type
  - b. Set Display in Menu on No
- 10. Select the menu where this menu item belongs
- 11. Click on Save & Close

RO Payments will now use this menu item to show the customer a pretty page that the payment status is unknown at this moment.

## **Need Help?**

We have tried to explain the installation of RO Payments as easy as possible. Of course it can always happen that you have any questions. Below you can read where you can find answers to the questions you may have.

#### Website and ticket system

The fastest way to get an answer is to go to our website and visit the <u>ticket</u> <u>system</u>. The ticket system contains many questions and answers.

We also have a lot of tutorials on all kinds of subjects that can be found in our <u>documenation section</u>.

Of course it is also possible to pay a small fee and let us do the <u>installation of</u> <u>RO Payments</u> for you.